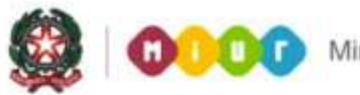

# SMART GUIDE 2015 Scuola secondaria di Il grado Gestione Alunni

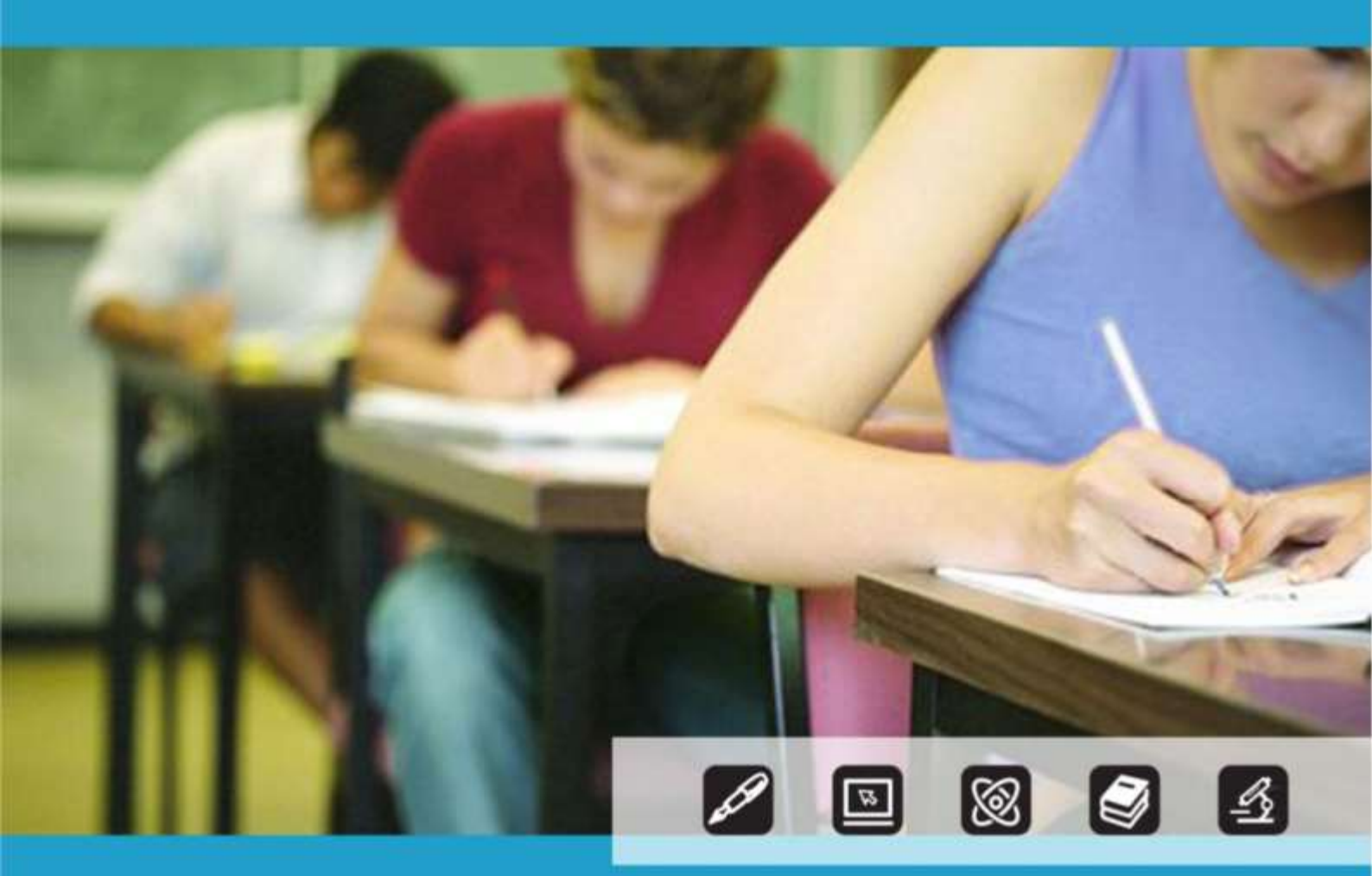

# GESTIONE ALUNNI ALTERNANZA SCUOLA LAVORO

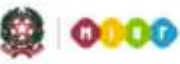

Ministero dell'Istruzione, dell'Università e della Ricerca

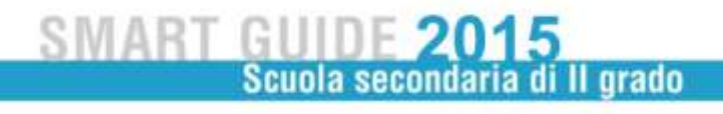

# **GESTIONE ALUNNI** ALTERNANZA SCUOLA LAVORO

A partire dal corrente anno scolastico sarà attiva la nuova funzione di Alternanza scuola lavoro, in sostituzione della precedente. Le nuove funzioni sono disponibili sul portale SIDI, area **Alunni**.

| Nome utente<br>Password                                                                          | Immettere il nome utente e l               | la password Single Sign-On per accedere.                |
|--------------------------------------------------------------------------------------------------|--------------------------------------------|---------------------------------------------------------|
|                                                                                                  | Nome utente<br>Password                    |                                                         |
| Login Annulla                                                                                    |                                            | Login Annulla                                           |
| L'uso non autorizzato di questo sito è proibito e può essere perseguito civilmente e penalmente. | L'uso non autorizzato di questo sito è pro | oibito e può essere perseguito civilmente e penalmente. |

selezionando la voce di menù Alunni →Gestione Alunni →Alternanza Scuola Lavoro.

La voce del menù **Alternanza Scuola Lavoro** è disponibile solo per le scuole secondarie di Il grado, statali e paritarie, e presenta due sotto voci: **Percorsi di Alternanza Scuola Lavoro** e **Alunni in Alternanza Scuola Lavoro** che vengono di seguite descritte.

### PERCORSI DI ALTERNANZA SCUOLA LAVORO

Selezionando la voce di menù "Percorsi di alternanza scuola lavoro" il sistema propone una schermata dove la scuola può procedere all'inserimento di un percorso ASL.

| I tuoi servizi            |                                                                                                    |
|---------------------------|----------------------------------------------------------------------------------------------------|
| Gestione Alunni           |                                                                                                    |
| Trasmissione flussi       | 1000000 - Contract - Anno Scolastico 2014/2015                                                               |
| Visualizzazione Log       | Gestione Alunni> Alternanza Scuola Lavoro> Elenco Percorsi                                                   |
| Anagrafe Nazionale        |                                                                                                    |
| Alternanza Scuola         | Non esistene nercorsi alternanza scuola lavoro ner la scuola                                                 |
| Lavoro                    | non esistene percesa alternativa scaola lavoro per la scaola                                                 |
| Percorsi di alternanza    |                                                                                                    |
| scuola lavoro             | Nescup Percense troyate                                                                                      |
| Alunni in alternanza      |                                                                                                    |
| scuola lavoro             | Descrizione Tipologia Durata Data Inizio Data Fine Finanziamenti Abbinati Strutture Abbinate Alunni Abbinati |
| Documenti                 |                                                                                                    |
| Comunicazioni di Servizio |                                                                                                    |
| Torna a lista scuole      | Inserisci                                                                                                    |
| Service Desk On Line      |                                                                                                    |
| Torna a Pag. Iniziale     | Cost on Charles                                                                                              |
|                           | Gestione Strutture                                                                                           |

All'interno di tale schermata è possibile, tramite il tasto **Gestione Strutture**, inserire direttamente le strutture ospitanti che saranno visualizzate nella relativa sezione durante la fase di inserimento del percorso.

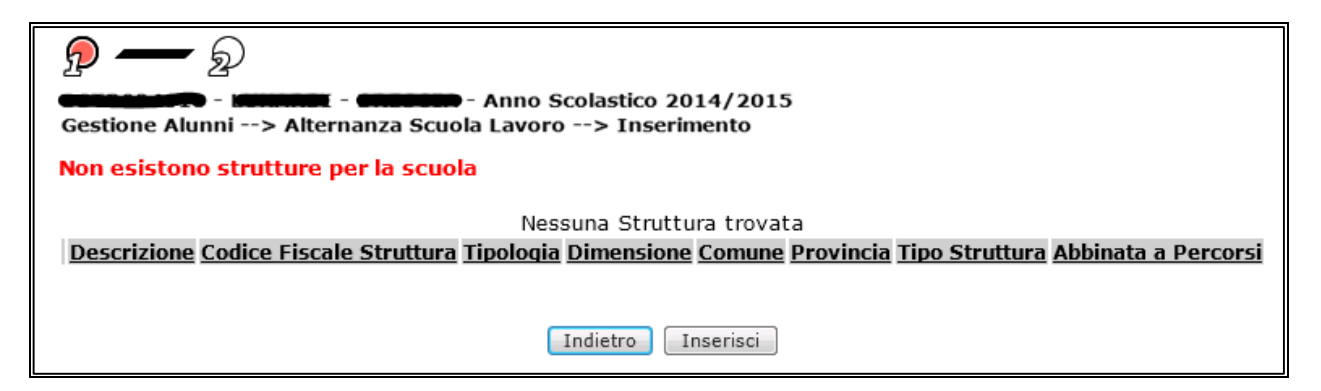

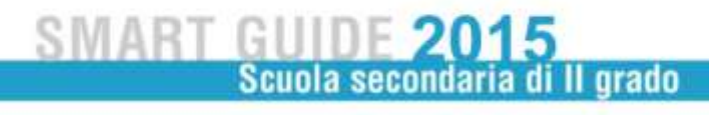

#### 1) INSERIMENTO DI UN PERCORSO DI ALTERNANZA SCUOLA LAVORO

In fase di inserimento di un percorso ASL è necessario valorizzare i campi obbligatori, caratterizzati dalla presenza dell'asterisco accanto alla descrizione del campo.

La schermata è composta da tre sezioni: "Dati generali del percorso", "Fonti di finanziamento abbinate al Percorso" e "Strutture ospitanti/imprese abbinate al Percorso".

| Dati generali del | Percorso             |                                                                                                    |  |
|-------------------|----------------------|----------------------------------------------------------------------------------------------------|--|
| escrizione*       |                      |                                                                                                    |  |
| ipologia=         |                      | •                                                                                                   |  |
| urata*            | •                    |                                                                                                    |  |
| ata Inizio*       |                      | Data Fine                                                                                           |  |
| lumero ore didat  | tiche in aula*       | Numero ore presso strutture ospitanti                                                               |  |
|                   |                      | Nessuna Fonte finanziamento abbinata<br>Tipologia Importo                                           |  |
| Strutture ospita  | nti/Imprese abbinate | al Percorso<br>Nessuna Struttura abbinata<br>e Tipologia Comune Provincia Dimensione Tipo Struttura |  |

Tutte le operazioni eseguite dall'utente sulla pagina in esame (selezione/deselezione struttura, inserimento/cancellazione finanziamento) sono acquisite solo dopo aver selezionato il pulsante **Salva**.

La prima sezione **"Dati generali del percorso**" è utile per acquisire le informazioni identificative del percorso ASL.

I dati da compilare in fase di inserimento sono:

• descrizione (si tratta di un testo libero, indicante il nome del percorso ASL attribuito dalla scuola per identificare univocamente il percorso)

• tipologia (selezionare una delle opzioni proposte: Alternanza scuola lavoro / Impresa Formativa Simulata)

- durata (selezionare una delle opzioni proposte: Annuale / Biennale / Triennale / Quadriennale)
- data inizio del percorso ASL
- data fine del percorso ASL (diventa obbligatoria solamente quando viene selezionato un percorso annuale)
- numero ore didattiche in aula
- numero ore presso strutture ospitanti (dato non obbligatorio per la tipologia "Impresa Formativa Simulata").

La seconda sezione "Fonti di finanziamento abbinate al Percorso" riguarda l'inserimento delle informazioni relative alle fonti di finanziamento. Ad ogni percorso ASL, infatti, la scuola deve abbinare <u>obbligatoriamente</u> almeno una fonte di finanziamento e il relativo importo finanziato (espresso in euro, con 2 cifre decimali). Se per un percorso non sono previste fonti di finanziamento, è possibile selezionare l'apposita voce nel menù a tendina.

L'abbinamento avviene attraverso la selezione della fonte di finanziamento da una apposita lista precaricata da sistema. La lista dei valori differisce a seconda che ad operare sia una scuola statale o paritaria.

Agendo sul pulsante 💌 i valori scelti (tipologia e importo) vengono inseriti nell'elenco delle Fonti di Finanziamento abbinate.

E' possibile associare più fonti di finanziamento (e relativo importo finanziato) allo stesso percorso ASL della scuola, agendo più volte sul pulsante 🔄 . Si ricorda che è necessario premere il tasto 🗣 per aggiungere i dati del finanziamento inseriti nei campi.

Per rimuovere, invece, una fonte di finanziamento inserita per il percorso, è necessario agire sull'icona in corrispondenza del finanziamento che si desidera eliminare.

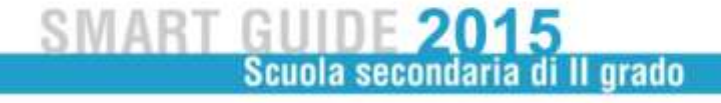

La terza sezione "**Strutture ospitanti/imprese abbinate al Percorso**" consente alla scuola (ma non è obbligatorio per la tipologia "Impresa Formativa Simulata") di abbinare ad un percorso "ASL" una o più strutture/imprese ospitanti, da scegliere tra quelle da essa definite. Si ricorda che l'inserimento di una struttura può avvenire anche accedendo direttamente al tasto **Gestione Strutture** proposto nella schermata iniziale di accesso al menù "Percorsi di alternanza scuola lavoro".

Utilizzando il tasto **Aggiungi** disponibile in tale sezione, è possibile inserire una struttura nonchè effettuare altre operazioni sulle strutture già inserite (modifica e cancellazione).

| Gestione | Alunni> Alternanza S | - Anno Scolastico 2014/2015<br>cuola Lavoro> Elenco Strutture |                                  |            |            |           |           |                        |
|----------|----------------------|---------------------------------------------------------------|----------------------------------|------------|------------|-----------|-----------|------------------------|
| _        |                      | 2 Stri                                                        | utture trovate, lista completa   |            |            |           |           |                        |
|          | Descrizione          | Codice Fiscale Struttura                                      | Tipologia                        | Dimensione | Comune     | Provincia | Struttura | Abbinata a<br>Percorsi |
| 13       | Struttura 3          | 99985623050                                                   | Asilo Nido                       | 1-9        | CAMIGLIANO | CE        | MISTA     |                        |
|          | Struttura 5          | FRNRND70A31B963X                                              | Agenzia formativa accreditata    | 10-49      | ALBERA     | AL        | PUBBLICA  |                        |
|          |                      |                                                               |                                  |            |            |           |           |                        |
|          |                      | Indietro Asso                                                 | ocia Inserisci Modifica Cancella | ]          |            |           |           |                        |

Il tasto **Associa** permette di caricare le strutture selezionate nell'elenco delle strutture abbinate al percorso ASL.

L'associazione di un percorso alla struttura non è obbligatoria. Potrebbero esserci percorsi che non prevedono strutture o imprese ospitanti; in altri casi, invece, potrebbe essere necessario associare più di una struttura allo stesso percorso.

Qualora tra le strutture visualizzate non sia presente quella di interesse, è possibile inserirla (tasto **Inserisci**).

| 500 State 1             |                                             |   |
|-------------------------|---------------------------------------------|---|
| P — P                   |                                             |   |
|                         | i - Marsan - Anno Scolastico 2014/2015      |   |
| Gestione Alunni> Alt    | ternanza Scuola Lavoro> Inserisci Struttura |   |
|                         |                                             |   |
| Struttura               |                                             |   |
| Descrizione *           |                                             |   |
| Codice Fiscale della    |                                             |   |
| Struttura *             |                                             |   |
| Tipologia =             |                                             | • |
| Dimensione =            |                                             |   |
| Provincia =             | ▼ Comune " ▼                                |   |
| Tipo Struttura =        |                                             |   |
| Pubblica 💿 Privata 💿 Mi | fista 💿                                     |   |
|                         |                                             |   |
|                         |                                             |   |
|                         | Indietro Salva                              |   |
|                         |                                             |   |

I dati obbligatori presenti nella schermata sono:

• descrizione (si tratta di un testo libero, indicante il nome della struttura, attribuito d

alla scuola per identificare univocamente la struttura)

- codice fiscale (indicare il codice fiscale della struttua)
- tipologia (selezionare una delle opzioni proposte dal sistema)
- dimensione (selezionare uno dei range proposti dal sistema). Per dimensione si intende il numero dei dipendenti che operano nella struttura
- provincia (selezionare dall'elenco una provincia)
- comune (selezionare dall'elenco uno dei comuni proposti)

• tipo struttura (se il tipo di struttura è noto viene proposto dal sistema e non è modificabile, altrimenti è l'utente che attribuisce il valore)

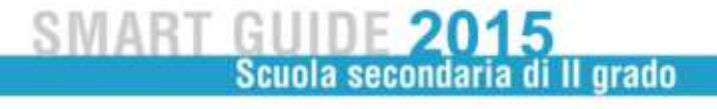

# 2) MODIFICA/VISUALIZZAZIONE/CANCELLAZIONE DI UN PERCORSO DI ALTERNANZA SCUOLA LAVORO

Tornando alla selezione della voce di menù "Percorsi di alternanza scuola lavoro", laddove la scuola abbia già inserito uno o più percorsi ASL, il sistema propone una schermata nella quale viene visualizzato l'elenco dei percorsi con i relativi dati acquisiti (descrizione, tipologia, durata, data inizio e data fine). In aggiunta il sistema indica, per ogni percorso,

- finanziamenti abbinati (numero di fonti di finanziamento abbinate al percorso ASL)
- strutture abbinate (numero di strutture eventualmente abbinate al percorso ASL)
- alunni abbinati (numero di alunni della scuola abbinati al percorso ASL)

| Descrizione<br>ALTERNANZA SCUOLA | Tipologia                |                | 1.010 10101 0000              |                                                               |                                                                      |                                                                      |
|----------------------------------|--------------------------|----------------|-------------------------------|---------------------------------------------------------------|----------------------------------------------------------------------|----------------------------------------------------------------------|
| ALTERNANZA SCUOLA                |                          | Durata         | Data Inizio Data Fine         | Finanziamenti Abbina                                          | ti Strutture Abbinate                                                | Alunni Abbinat                                                       |
| VORO AFM - RIM - TUR             | Alternanza Scuola Lavoro | Annuale        | 18/05/201531/08/2015          | 1                                                             | 209                                                                  | 248                                                                  |
| 15513601 <u>00</u> 00351 (1553   |                          | Esporta in Exc | oll Esporta in Pdf            |                                                               |                                                                      |                                                                      |
|                                  |                          |                |                               |                                                               |                                                                      |                                                                      |
|                                  |                          |                |                               |                                                               |                                                                      |                                                                      |
|                                  |                          |                |                               |                                                               |                                                                      |                                                                      |
|                                  |                          |                |                               |                                                               |                                                                      |                                                                      |
|                                  |                          |                |                               |                                                               |                                                                      |                                                                      |
|                                  |                          | Visuafizza     | Visuelizza Inseriaci Modifica | Visuelizze Inseristi Modifica Cencelle Gestione delle certifi | Visuelizze Inseristi Nodifica Cencelle Gestione delle certificazioni | Visuelizza Inserisci Modifica Cancelle Gestione delle certificazioni |

Attraverso il link è possibile esportare i dati in formato Excel e Pdf.

In fondo all'elenco sono presenti i pulsanti per attivare le operazioni di visualizzazione, inserimento, modifica, cancellazione di un percorso ASL ed anche i pulsanti **Certificazione delle certificazioni e Gestione Strutture.** 

Scegliendo il pulsante **Gestione delle Certificazioni** si potrà indicare l'avvenuta certficazione delle competenze o il rilascio dell'attestato di frequenza per gli alunni che sono stati associati ad un determintato percorso.

Il pulsante **Gestione Strutture** permette alla scuola di creare e gestire l'elenco delle strutture/imprese ospitanti associate ai percorsi ASL. Le strutture possono essere inserite ex novo (secondo quanto già descritto nel precedente paragrafo) oppure è possibile modificare/cancellare le eventuali strutture acquisite in precedenza.

La descrizione di quanto avviene una volta selezionato uno dei due pulsanti è riportata nell'apposita sezione.

Per il pulsante inserisci si rimanda a quanto già descritto nel paragrafo precedente.

| Alunni> Alternanza S | Anno Scolastico 2014/2015<br>cuola Lavoro> Elenco Strutturo              | 2                                                                                                    |                                                                                                    |                                                                                                    |                                                                                                    |                                                                                                    |                                                                                                    |
|----------------------|--------------------------------------------------------------------------|----------------------------------------------------------------------------------------------------|----------------------------------------------------------------------------------------------------|----------------------------------------------------------------------------------------------------|----------------------------------------------------------------------------------------------------|----------------------------------------------------------------------------------------------------|----------------------------------------------------------------------------------------------------|
| Descrizione          | 2 Stri<br>Codice Fiscale Struttura                                       | utture trovate, lista completa<br>Tipologia                                                                                                    | Dimensione                                                                                                    | Comune                                                                                                    | Provincia                                                                                                    | Tipo                                                                                                    | Abbinata                                                                                                    |
| Struttura 3          | 99985623050                                                              | Asilo Nido                                                                                                    | 1-9                                                                                                    | CAMIGLIANO                                                                                                    | CE                                                                                                    | MISTA                                                                                                    | 1                                                                                                    |
| Struttura 5          | FRNRND70A31B963X                                                         | Agenzia formativa accreditata                                                                                                    | 10-49                                                                                                    | ALBERA                                                                                                    | AL                                                                                                    | PUBBLICA                                                                                                    |                                                                                                    |
|                      | Esp                                                                      | orta in Excell Esporta in Pdf                                                                                                    |                                                                                                    |                                                                                                    |                                                                                                    |                                                                                                    |                                                                                                    |
|                      |                                                                          |                                                                                                    |                                                                                                    |                                                                                                    |                                                                                                    |                                                                                                    |                                                                                                    |
|                      | Alunni> Alternanza S<br><u>Descrizione</u><br>Struttura 3<br>Struttura 5 | Anno Scolastico 2014/2015 Alunni> Alternanza Scuola Lavoro> Elenco Strutturo 2 Stru  2 Str  2 Str  Codice Fiscale Struttura Struttura 3 99985623050 Struttura 5 FRNRND70A318963X Esp | 2       Control - Control - Control | Control       Control       Contro       Control       Control | Comme - Control - Comme - Control> Elenco Strutture     2 Strutture trovate, lista completa     2 Strutture trovate, lista completa     Codice Fiscale Struttura     Struttura 3     99985623050     Struttura 5     FRINRID70A31B963X     Agenzia formativa accreditata     10-49     ALBERA     LIGURE     Esporta in Excell Esporta in Pdf | Comune> Alternanza Scuola Lavoro> Elenco Strutture     Comune 2 Strutture trovate, lista completa     Codice Fiscale Struttura     Struttura 3 99985623050 Asilo Nido 1-9 CAMIGLIANO CE     Struttura 5 FRNRND70A31B963X Agenzia formativa accreditata 10-49 ALBERA AL     LIGURE     Esporta in Excel  Esporta in Pdf | Control       Control       Provincia       Tipo         Alunni> Alternanza Scuola Lavoro> Elenco Strutture       2 Strutture trovate, lista completa       Dimensione       Comune       Provincia       Tipo         Descrizione       Codice Fiscale Struttura       Tipologia       Dimensione       Comune       Provincia       Struttura         Struttura 3       99985623050       Asilo Nido       1-9       CAMICILANO       CE       MISTA         Struttura 5       FRNRND70A31B963X       Agenzia formativa accreditata       10-49       ALBERA       AL       PUBBLICA         Esporta in Excell       Esporta in Pdf       Esporta in Pdf       Esporta in Pdf       Esporta in Pdf |

Di seguito gli esempi delle schermate collegate ai pulsanti per attivare le altre operazioni che si possono effettuare per ogni percorso ASL.

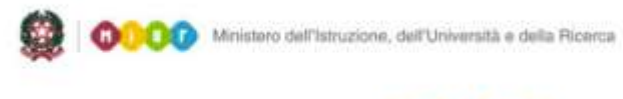

## SMART GUIDE 2015 Scuola secondaria di Il grado

### 2.1 MODIFICA DI UN PERCORSO DI ALTERNANZA SCUOLA LAVORO

| escrizione"  |                       |                                                                                                    |                                                                                         |   |   |
|--------------|-----------------------|----------------------------------------------------------------------------------------------------|-----------------------------------------------------------------------------------------|---|---|
| a state      | Percorso1             |                                                                                                    |                                                                                         |   |   |
| ipologia*    | Alternanza Scuola Lav | oro 👻                                                                                                    |                                                                                         |   |   |
| )urata*      | Annuale 🔹             |                                                                                                    |                                                                                         |   |   |
| )ata Inizio= | 01/04/2015            | Data Fine 31/08/2015                                                                                                    |                                                                                         |   |   |
| Eonti di fin |                       |                                                                                                    | destruint strations ( ) Marganeering                                                    |   |   |
| Fond of the  |                       | Percorso                                                                                                    |                                                                                         |   | 1 |
| rond di III. | Tipologia*            | ▼ Import                                                                                                    | o finanziato (in Euro)*                                                                 |   | O |
| rond di III. | Tipologia*            | ▼ Importo<br>1 Fonte finanzia                                                                                              | o finanziato (in Euro)*<br>mento abbinata                                               |   | 0 |
| rona ar III. | Tipologia*            | Import     Import     IFonte finanzia     Comercio                                                                         | o finanziato (in Euro)*<br>mento abbinata<br><u>Importo</u><br>2 000 00 6               |   | 0 |
| eona a filh  | Tipologia*            | Importe     Importe     Ifonte finanzia <u>Tipologia</u> Camera di Commercio                                               | o finanziato (in Euro)*<br>mento abbinata<br><u>Importo</u><br>3.000,00 €               | X | 0 |
| Strutture o  | Tipologia*            | Importa     Importa     I Fonte finanzia <u>Tipologia</u> Camera di Commercio  te al Percorso                              | o finanziato (in Euro)*<br>mento abbinata<br><u>Importo</u><br>3.000,00 €               | X | 0 |
| Strutture o  | Tipologia*            | Importe     Importe     IFonte finanzia <u>Tipologia</u> Camera di Commercio  te al Percorso     I Struttura     Tipologia | o finanziato (in Euro)*<br>mento abbinata<br><u>Importo</u><br>3.000,00 €<br>a abbinata |   |   |

### 2.2 VISUALIZZA UN PERCORSO DI ALTERNANZA SCUOLA LAVORO

| Sestione Alunni> Alternanza Scu                                             | iola Lavoro> Visualizz | a                             |           |            |                       |                     |  |
|-----------------------------------------------------------------------------|------------------------|-------------------------------|-----------|------------|-----------------------|---------------------|--|
| Dati Percorso                                                               |                        |                               |           |            |                       |                     |  |
| Descrizione: Percorso1                                                      | Tipolog                | jia: Alternanza Scuola Lavoro |           |            |                       |                     |  |
| Durata: Annuale Data Inizio: 01/04/2015 Data Fine: 31/08/2015               |                        |                               |           |            |                       |                     |  |
| Numero ore didattiche in aula: 22 Numero ore presso strutture ospitanti: 50 |                        |                               |           |            |                       |                     |  |
| Strutture ospitanti abbinate al percorso                                    | D                      |                               |           |            |                       |                     |  |
| Descrizione                                                                 | <u>Tipologia</u>       | Comune                        | Provincia | Dimensione | <u>Tipo Struttura</u> | Abb.<br>ad<br>Alunn |  |
|                                                                             | Asilo Nido             | CAMIGLIANO                    | CE        | 1-9        | MISTA                 |                     |  |

## 2.3 CANCELLA UN PERCORSO DI ALTERNANZA SCUOLA LAVORO

| Sestione Alunni> Alternanza S               | - Anno Scolastico 2014<br>cuola Lavoro> Cancella         | /2015                                                   |  |  |
|---------------------------------------------|----------------------------------------------------------|---------------------------------------------------------|--|--|
|                                             |                                                          |                                                         |  |  |
| Dati Percorso                               |                                                          |                                                         |  |  |
| Descrizione: Percorso 2                     | Tipologi                                                 | a: Impresa Formativa Simulata                           |  |  |
| Durata: Annuale                             | Data Ini                                                 | Data Inizio: 17/04/2015 Data Fine: 17/05/2016           |  |  |
| Numero ore didattiche in aula: 50           | Numero                                                   | Numero ore presso strutture ospitanti:                  |  |  |
|                                             | Fonte di Finanziamento                                   | Importo Finanziato                                      |  |  |
|                                             | Camera di Commercio                                      | 12.000,00 €                                             |  |  |
|                                             |                                                          |                                                         |  |  |
| Strutture ospitanti abbinate al perco       | rso                                                      |                                                         |  |  |
| Strutture ospitanti abbinate al perco       | rso<br>Nessuna Strutt                                    | ura Abbinata                                            |  |  |
| Strutture ospitanti abbinate al perco       | rso<br>Nessuna Strutt<br>scrizione Tipologia Comune Prov | ura Abbinata<br><b>vincia Dimensione Tipo Struttura</b> |  |  |
| Strutture ospitanti abbinate al perco<br>De | rso<br>Nessuna Strutt<br>scrizione Tipologia Comune Prov | ura Abbinata<br>vincia Dimensione Tipo Struttura        |  |  |

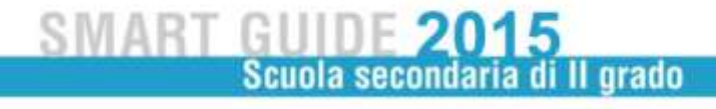

### **ALUNNI IN ALTERNANZA SCUOLA LAVORO**

Selezionando la voce di menù "Alunni in alternanza scuola lavoro" il sistema visualizza una schermata per abbinare i percorsi ASL definiti in precedenza agli alunni.

Una volta selezionata la classe di frequenza di interesse, la scuola può procedere all'abbinamento dell'alunno operando in due modalità differenti: per gruppo di alunni e per singolo alunno.

| I tuoi servizi            |                                                                                                    |
|---------------------------|----------------------------------------------------------------------------------------------------|
| Gestione Alunni           |                                                                                                    |
| Trasmissione flussi       | Contraction - Automotion - Anno Scolastico 2014/2015                                                                               |
| Visualizzazione Log       | Gestione Alunni> Alternanza Scuola Lavoro> Alunni in alternanza scuola lavoro                                                      |
| Anagrafe Nazionale        |                                                                                                    |
| Alternanza Scuola         |                                                                                                    |
| Percorsi di alternanza    | Abbinamento a percorsi di Alternanza scuola lavoro                                                                                 |
| scuola lavoro             |                                                                                                    |
| Alunni in alternanza      |                                                                                                    |
| scuola lavoro             | Classe* IA-SEDE CENTRALE                                                                                                    |
| Esiti Esami di Stato      |                                                                                                    |
| Documenti                 | Abbinamento per gruppo di alunni - per abbinare un percorso di Alternanza scuola lavoro a un gruppo di alunni della stessa classe. |
| Comunicazioni di Servizio |                                                                                                    |
| Service Deck On Line      | Albianmente cianala alumna - par la gostina completa dei persona i di Aternanza guela lavoro di un cingola alumno della classo     |
| Toma a Pag. Iniziale      | Addinamento singolo atunno - per la gestione completa dei percorsi di Aternanza scabia lavoro di un singolo atunno della classe.   |
|                           |                                                                                                    |
|                           |                                                                                                    |
|                           |                                                                                                    |
|                           | Avanti                                                                                                    |
|                           | (TARIA)                                                                                                    |

Selezionando l'opzione *Abbinamento per gruppo di alunni* e premendo il pulsante **Avanti**, il sistema visualizza l'elenco degli alunni frequentanti la classe selezionata.

| ର 🗕 🗑                                    |                        |                                       |               |                               |
|------------------------------------------|------------------------|---------------------------------------|---------------|-------------------------------|
| The course - Amonate - Anno Scolastic    | 0 2014/2015            |                                       |               |                               |
| Gestione Alunni> Alternanza Scuola Lavo  | ro> Alunni in al       | lternanza scuo                        | ola lavoro> A | bbinamento a gruppo di alunni |
| E' obbligatorio selezionare un percorso. |                        |                                       |               |                               |
| Classe selezio                           | nata: 5A-SEDE CENT     | TRALE                                 |               |                               |
| Percorso *                               |                        |                                       | •             |                               |
| Salaa                                    | iona (Decologiana tut  | ••1                                   |               |                               |
|                                          | 14 Alunni              | i trovati                             |               |                               |
| C                                        | odice Fiscale (        | Cognome                               | Nome          |                               |
|                                          |                        |                                       |               |                               |
|                                          |                        | A A A A A A A A A A A A A A A A A A A |               |                               |
|                                          |                        |                                       |               |                               |
|                                          |                        |                                       |               |                               |
|                                          |                        |                                       |               |                               |
|                                          |                        |                                       |               |                               |
|                                          |                        |                                       |               |                               |
|                                          |                        |                                       |               |                               |
|                                          |                        | كالأ فستشتق الشاقية                   | ختلت          |                               |
|                                          |                        |                                       |               |                               |
|                                          |                        |                                       |               |                               |
|                                          |                        |                                       |               |                               |
|                                          | North Contraction Name | G                                     |               |                               |
| P P                                      |                        | A R                                   |               |                               |
|                                          |                        |                                       |               |                               |
|                                          | Indie                  | etro                                  |               |                               |

In testa a tale elenco, è presente un selettore contenente la lista dei percorsi ASL definiti dalla scuola; la selezione di un percorso comporta l'aggiornamento dell'elenco e il caricamento delle strutture abbinate al percorso scelto, se per esso sono state inserite strutture ospitanti.

Inoltre, gli alunni già abbinati al percorso scelto risultano preselezionati e, se il dato è disponibile, associati ad una delle strutture previste dal percorso.

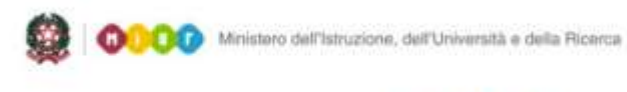

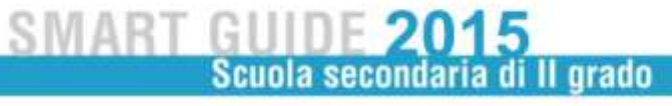

| ) 🗕 🕤                        |                |                |               |                    |                           |
|------------------------------|----------------|----------------|---------------|--------------------|---------------------------|
| - Ann                        | o Scolastico   | 2014/2015      |               |                    |                           |
| stione Alunni> Alternanza So | cuola Lavoro   | > Alunni in    | alternanza s  | cuola lavoro> Abbi | namento a gruppo di aluni |
| 5                            |                |                |               |                    |                           |
| Cla                          | sse seleziona  | ta: 5A-SEDE CE | INTRALE       |                    |                           |
| Per                          | corso = Perco  | rso 2          |               |                    |                           |
|                              |                |                |               |                    |                           |
| 🔲 Selezio                    | na/Deseleziona | tutti          |               |                    |                           |
|                              |                |                | 14 Alunni tro | vati               |                           |
| Cod                          | lice Fiscale   | Cognome        | Nome          | Struttura          |                           |
|                              | ULEASE         |                |               | Struttura 4        | •                         |
|                              |                |                | ALLOCATOR     | Struttura 7        |                           |
|                              |                |                |               |                    | -                         |
|                              |                |                |               |                    |                           |
|                              |                |                |               |                    |                           |
|                              |                |                |               |                    |                           |
| 0000                         |                |                |               |                    |                           |
|                              |                |                |               |                    |                           |
|                              |                |                |               |                    |                           |
|                              |                |                |               |                    |                           |
|                              |                |                | ALGORALIZED   |                    |                           |
|                              | MACLOZUERIO    |                |               |                    |                           |
|                              |                | Restaura       |               |                    |                           |
|                              |                |                |               |                    |                           |

E' possibile deselezionare gli alunni già associati al percorso scelto per annullarne l'abbinamento oppure, per l'alunno già selezionato, è possibile modificare solo la struttura ospitante associata.

Si ricorda che ogni volta che si modifica il valore del selettore "percorso" l'elenco viene aggiornato; questo consente, eventualmente, di inserire più percorsi per gli alunni della classe selezionata in precedenza.

Le modifiche eseguite dall'utente sull'elenco in prospetto (selezioni/deselezioni, inserimento/modifica della struttura) saranno effettive solo dopo aver selezionato il pulsante **Salva**.

Selezionando l'opzione **Abbinamento singolo alunno** e premendo il pulsante **Avanti**, il sistema visualizza l'elenco degli alunni frequentanti la classe selezionata nella pagina di attivazione.

| I tuoi servizi            |                                                                                                    |
|---------------------------|----------------------------------------------------------------------------------------------------|
| Gestione Alunni           |                                                                                                    |
| Trasmissione flussi       | Anno Scolastico 2014/2015                                                                                                    |
| Visualizzazione Log       | Gestione Alunni> Alternanza Scuola Lavoro> Alunni in alternanza scuola lavoro                                                                         |
| Anagrafe Nazionale        |                                                                                                    |
| Alternanza Scuola         |                                                                                                    |
| Barcorei di alternanza    | Abbinamento a percorsi di Alternanza scuola lavoro                                                                                                    |
| scuola lavoro             |                                                                                                    |
| Aluppi in alternanza      |                                                                                                    |
| scuola lavoro             | Classe* IA-SEDE CENTRALE                                                                                                    |
| Esiti Esami di Stato      |                                                                                                    |
| Documenti                 | Abbinamento nar ngunno di alunni - nar abbinare un narroreo di Alternanza scuola lavoro a un grunno di alunni della stassa classa                     |
| Comunicazioni di Servizio | Automomento per gruppo di atumini - per abbinare on percorso di Atemanta scoloa iavoro a un gruppo di atumin della scessa classe.                     |
| Toma a lista scuole       |                                                                                                    |
| Service Desk On Line      | <ul> <li>Abbinamento singolo alunno - per la gestione completa dei percorsi di Alternanza scuola lavoro di un singolo alunno della classe.</li> </ul> |
| Torna a Pag. Iniziale     |                                                                                                    |
|                           |                                                                                                    |
|                           |                                                                                                    |
|                           |                                                                                                    |
|                           | Avanb                                                                                                    |

L'elenco prospetta per ciascun alunno l'indicazione della presenza di eventuali percorsi già abbinati all'alunno in un passo precedente. Dall'elenco è necessario scegliere un nominativo per poter procedere all'abbinamento e selezionare il pulsante avanti.

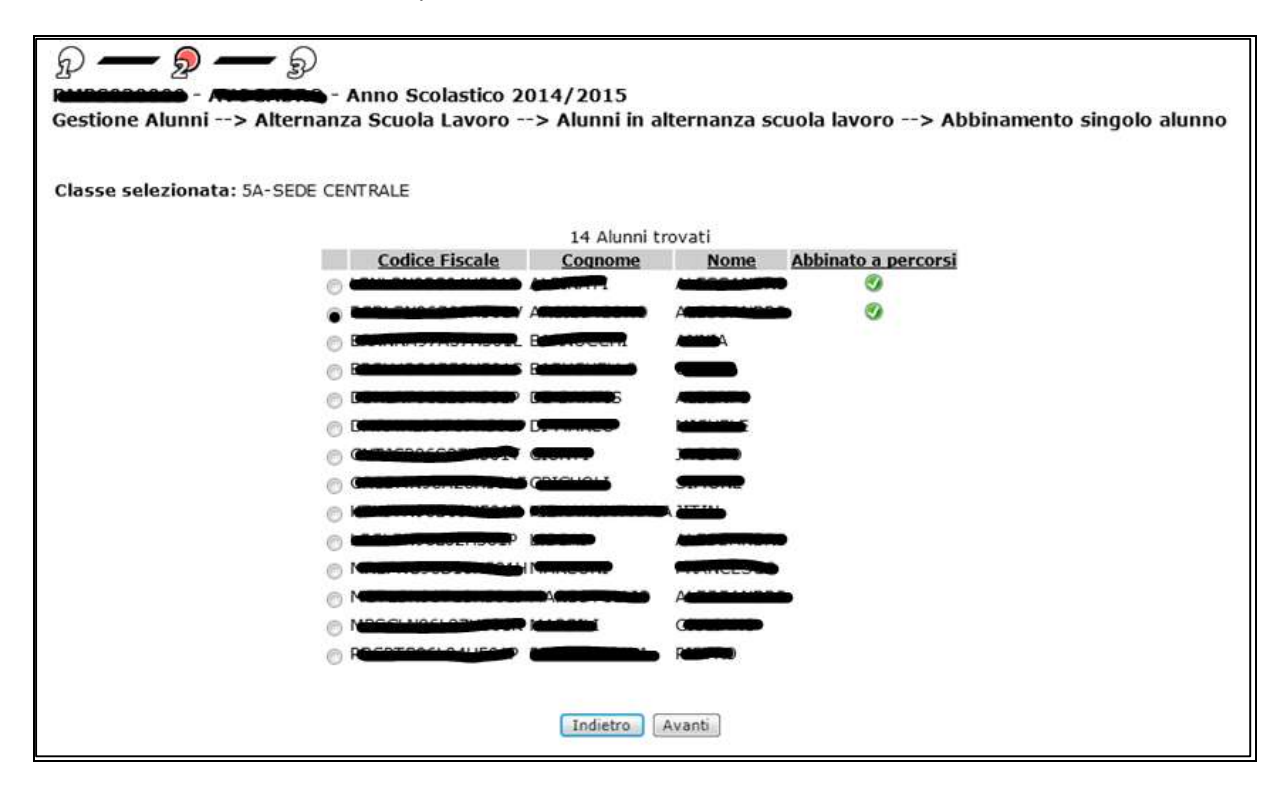

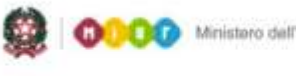

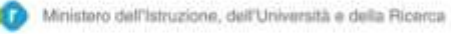

SMART GUIDE 2015 Scuola secondaria di Il grado

La pagina di dettaglio per il singolo alunno permette la gestione dei dati dei percorsi seguiti dall'alunno.

|       | anagraner          |                 |                           |   |
|-------|--------------------|-----------------|---------------------------|---|
| odice | ome: A storacono   |                 | Nome:                     |   |
| esso  | : Data di nascit   | a: (0)/10/1005  | Comune Nascita: H501 ROMA |   |
| stato | estero di nascita: | (33)9 97 E.S.S. | Luogo estero di nascita:  |   |
| rima  | Cittadinanza: 200  | ITALIA          | Seconda Cittadinanza:     |   |
|       |                    |                 | - Struttura               | 0 |
|       | Percorso*          |                 |                           | • |
|       | Percorso*          |                 | 1 Percorso trovato        | • |
|       | Percorso*          | Descrizi        | 1 Percorso trovato        | v |

La pagina contiene una sezione che prospetta i dati anagrafici dell'alunno ed una sezione per la gestione (inserimento, modifica e cancellazione) dei dati relativi alla partecipazione a percorsi ASL.

L'abbinamento dell'alunno al percorso ASL può essere fatto selezionando il percorso dalla lista di quelli definiti dalla scuola. Per ogni percorso trovato deve essere indicato su quale struttura (tra quelle eventualmente previste dal percorso) l'alunno segue l'esperienza di alternanza scuola lavoro.

Agendo sul pulsante 🔄 vengono inseriti i valori scelti (percorso, eventuale struttura) nell'elenco dei percorsi abbinati all'alunno.

E' possibile abbinare più percorsi all'alunno, agendo più volte sul pulsante 💌 .

E' possibile, invece, cancellare l'abbinamento ad un percorso agendo sull'icona 🛐 .

L'icona Consente l'accesso alla pagina dei dati di dettaglio del percorso.

| Dati Percorso                     |                                                              |                                               |                  |             |                |                     |  |
|-----------------------------------|--------------------------------------------------------------|-----------------------------------------------|------------------|-------------|----------------|---------------------|--|
| escrizione: Percorso 2            | Tipologia:                                                   | ipologia: Impresa Formativa Simulata          |                  |             |                |                     |  |
| urata: Triennale                  | Data Inizi                                                   | Data Inizio: 24/03/2015 Data Fine: 31/08/2015 |                  |             |                |                     |  |
| umero ore didattiche in aula:     | 24 Numero o                                                  | Numero ore presso strutture ospitanti: 45     |                  |             |                |                     |  |
|                                   |                                                              |                                               |                  |             |                |                     |  |
| Finanziamenti abbinati al percors | 0                                                            |                                               |                  |             |                |                     |  |
|                                   | Fonto di Fina                                                | 2 Finanziamenti Abbinat                       | norto Einanziato |             |                |                     |  |
|                                   | Fondi Miur ex le                                             | age 440/97                                    | 1.500.000.56 €   |             |                |                     |  |
|                                   | Fondi residui annua                                          | lita' precedenti                              | 2.500,33 €       |             |                |                     |  |
|                                   |                                                              |                                               |                  |             |                |                     |  |
| Strutture ospitanti abbinate al p | ercorso                                                      |                                               |                  |             |                |                     |  |
|                                   |                                                              | 3 Strutture abbinate                          |                  |             |                |                     |  |
| Descrizione                       | Tipologia                                                    | Comune                                        | Provincia        | Dimensione  | Tipo Struttura | Abb.<br>ad<br>Alunr |  |
| Prova Descrizione Struttura 2     | MINISTERO AFFARI ESTERI E<br>COOPERAZIONE INTERNAZIONALE     | VILLANOVA MONFERRATO                          | AL               | 500 e oltre | MISTA          | 0                   |  |
| Struttura 4                       | Impresa                                                      | CANONICA D'ADDA                               | BG               | 250-499     | MISTA          |                     |  |
| Struttura 7                       | Camera di commercio, industria,<br>artigianato e agricoltura | ACI CASTELLO                                  | СТ               | 10-49       | PUBBLICA       |                     |  |

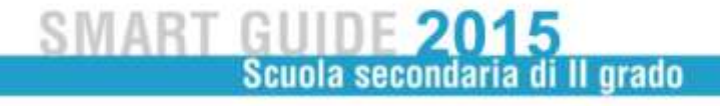

### **GESTIONE DELLE CERTIFICAZIONI**

Alla sezione dedicata alla gestione delle certificazione delle competenza conseguite arriva dopo aver selezionato la voce di menù "Percorsi di altenanza scuola lavoro", il sistema visualizza la pagina contenente l'elenco dei percorsi di alternanza scuola lavoro definiti dalla scuola.

|                   |                            | 5 Percon        | si trovati            |                      |                       |                |
|-------------------|----------------------------|-----------------|-----------------------|----------------------|-----------------------|----------------|
| Descrizione       | Tipologia                  | Durata          | Data Inizio Data Fine | Finanziamenti Abbina | ti Strutture Abbinate | Alunni Abbinat |
| Percorso 2        | Impresa Formativa Simulata | Annuale         | 17/04/201517/05/2016  | 1                    |                       | 1              |
| Percorso sportivo | Alternanza Scuola Lavoro   | Biennale        | 01/01/201531/08/2015  | 1                    | 1                     | 3              |
| Percorso1         | Impresa Formativa Simulata | Annuale         | 01/04/201531/08/2015  | 1                    | 1                     | 3              |
| senza alunni      | Impresa Formativa Simulata | Biennale        | 01/01/2015            | 1                    |                       |                |
| test              | Alternanza Scuola Lavoro   | Triennale       | 01/06/201531/08/2015  | 1                    | 1                     | 1              |
|                   |                            | Esporta in Exce | Esporta in Pdf        |                      |                       |                |

Selezionando il tasto "**Certificazione delle certificazioni**" e uno dei percosi già censiti dalla scuola per il quale sia stato abbinato almeno un alunno, il sistema visualizza la seguente schermata per registrare per ogni alunno, in via esclusiva, le seguenti opzioni: certificazione finale delle competenze, certificazione intermedia delle competenze, attestato di frequenza. Se non esistono alunni abbinati al percorso selezionato il sistema prospetterà un apposito diagnostico per indicare l'impossibilità di gestire le certificazioni.

|    |                   |                            |                  | S                     |                      |                    |   |
|----|-------------------|----------------------------|------------------|-----------------------|----------------------|--------------------|---|
| -i | Descriptions      | Thesterite                 | 5 Percon         | si trovati            | rtanalamanti abbiant | Charles about the  |   |
| 2  | Percorso 2        | Impresa Formativa Simulata | Annuale          | 17/04/2015 17/05/2016 | 1                    | Strutture Abbinate | 1 |
|    | Percorso sportivo | Alternanza Scuola Lavoro   | Biennale         | 01/01/2015 31/08/2015 | 1                    | 1                  | 3 |
| 5  | Percorso1         | Impresa Formativa Simulata | Annuale          | 01/04/2015 31/08/2015 | 1                    | 1                  | 3 |
| 5  | senza alunni      | Impresa Formativa Simulata | Biennale         | 01/01/2015            | 1                    |                    |   |
| 5  | test              | Alternanza Scuola Lavoro   | Triennale        | 01/06/2015 31/08/2015 | 1                    | 1                  | 1 |
|    |                   |                            | Esporta in Excel | I Esporta in Pdf      |                      |                    |   |

Direzione Generale per i contratti, gli acquisti e per i sistemi informativi e la statistica

Pertanto, in corrisponenza del percorso selezionato, il sistema proporrà una schermata in cui l'utente avrà a disposizione l'elenco degli alunni per i quali deve essere fornita una indicazione relativamente alla certificazione conseguita o al rilascio dell'attestato di frequenza. Si segnala che il valore "blank" è il valore di default.

| $\sim$                |               |                    |                                                                                                    |                    |                                                                                                    |
|-----------------------|---------------|--------------------|----------------------------------------------------------------------------------------------------|--------------------|----------------------------------------------------------------------------------------------------|
| £ — 2                 |               |                    |                                                                                                    |                    |                                                                                                    |
| BOTOTETODS - M        | MARGO - DANK  | - Anno Scolast     | ico 2014/2015                                                                                                    |                    |                                                                                                    |
| Gestione Alunni -     | -> Alternanza | Scuola Lavoro> G   | estione delle certifica                                                                                                    | zioni              |                                                                                                    |
|                       |               |                    |                                                                                                    |                    |                                                                                                    |
| Percorso : Percors    | so sportivo   |                    |                                                                                                    |                    |                                                                                                    |
|                       |               |                    |                                                                                                    |                    |                                                                                                    |
|                       |               |                    | 3 Alunni abbinati al percor                                                                                                    | so                 |                                                                                                    |
| Codice Fiscale        | Cognome       | Nome               | Classe di frequenza                                                                                                    | Struttura percorso | Attestato/Certificazione                                                                                                |
|                       | Filling ag    | A TANGEN CONTRACTA | - ECONOMICO "LUNARDI"                                                                                                    | 'Stadio San Paolo  | Certificazione intermedia delle competenze                                                                              |
| and the property open |               | 1A                 | - ECONOMICO "LUNARDI"                                                                                                    | 'Stadio San Paolo  |                                                                                                    |
| The second state      |               | 1A                 | - ECONOMICO "LUNARDI"                                                                                                    | 'Stadio San Paolo  | eren<br>Antonio antonio antonio antonio antonio antonio antonio antonio antonio antonio antonio antonio antonio antonio |
|                       |               |                    |                                                                                                    |                    | Certificazione intermedia delle competenze                                                                              |
|                       |               |                    | Indietro Salva                                                                                                    |                    | Attestato di frequenza                                                                                                  |
|                       |               |                    | the second second |                    |                                                                                                    |

Se la durata del percorso selezionato è **annuale** il selettore della colonna Attestato/Certificazione conterrà i valori:

- "blank" (riga bianca);
- certificazione finale delle competenze;
- attestato di frequenza.

Se invece la durata del percorso è **biennale/triennale/quadriennale** il selettore della colonna Attestato/Certificazione conterrà i valori:

- "blank" (riga bianca)
- certificazione intermedia delle competenze
- certificazione finale delle competenze
- attestato di frequenza.

La funzione consentirà l'inserimento/modifica (anche parziale, ovvero anche solo per alcuni alunni) dei valori di certificazione scelti dall'utente.

I valori selezionati dall'utente sull'elenco in prospetto saranno effettivi solo dopo aver selezionato il pulsante **Salva**.